## How to Utilize Interfolio Functions for Reviewers

Thursday, May 23, 2019 1:28 PM

After you have selected a name from your list of assigned cases, your evaluation begins. Interfolio comes pre-populated with several buttons, tools, and functions to both streamline and ease what can be a time-consuming process.

1. There are several functionalities available to the reviewer on this screen

|                                      |                                                                                              |                                                                                                   |                           | Mary Pons 🗸                                    |
|--------------------------------------|----------------------------------------------------------------------------------------------|---------------------------------------------------------------------------------------------------|---------------------------|------------------------------------------------|
| Home<br>Review, Promotion and Tenure | California State University-Fullerton > Cases > Tuffy Titan                                  |                                                                                                   | Send Ca                   | ase V Case Options V                           |
| Cases                                | Unit                                                                                         | Template                                                                                          | Status                    |                                                |
| Templates                            | Sample Department                                                                            | 2020 - FAR - Sample Department - Part-                                                            | Lectu                     | urer - Annual Review change                    |
| Administration                       |                                                                                              | time Lecturers (FALL)                                                                             |                           | As a member of                                 |
| Reports                              | Case Materials Case Details                                                                  |                                                                                                   |                           | a review                                       |
| Users & Groups                       | Search case materials by title                                                               | Q Read Case                                                                                       | 7                         | committee, you<br>can click on all of<br>these |
| 0                                    | Collapse All                                                                                 | 📩 Download                                                                                        | ⊠ Shar                    | e 🐗 Settings 🗏 Move                            |
| © 2020 Interfolio, Inc.              | Internal Sections                                                                            |                                                                                                   |                           |                                                |
| Program Policies                     | These sections are available to committee m<br>materials added to internal sections can be s | nembers reviewing the case and cannot be view<br>shared with the candidate by an administrator or | ed by the c<br>r committe | e manager.                                     |

a. The "Read Case" button which allows the reviewer to read the materials submitted by the candidate

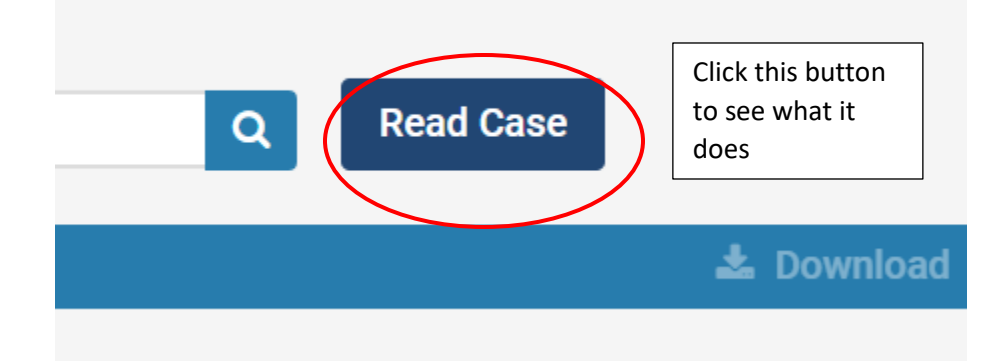

ii. This is the screen the "Read Case" button redirects you to

\*\*CONTINUE TO NEXT PAGE\*\*

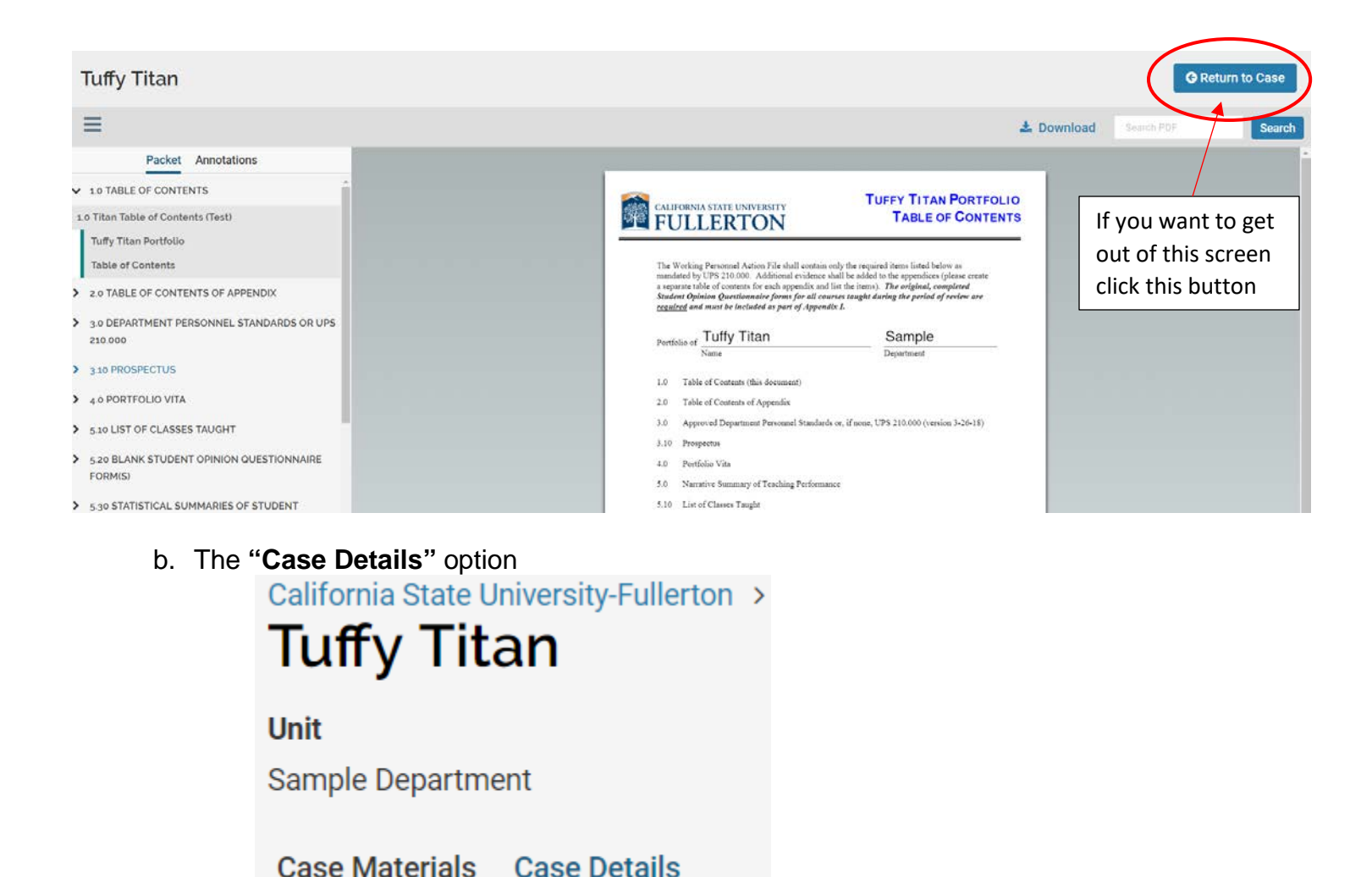

- ii. This is the screen the **"Case Details"** option redirects you to. Here you will have instructions on what to do for a review step, as well as other functions.
  - i. Scroll down to see all options when you are on this screen

| Tuffy Titan                                                                                                    | es >                                                                                                    |                                                                                                    | Send                                                                                     | Case 🗸                                 | Case Options 🗸                              |
|----------------------------------------------------------------------------------------------------|----------------------------------------------------------------------------------------------------|----------------------------------------------------------------------------------------------------|------------------------------------------------------------------------------------------|----------------------------------------|---------------------------------------------|
| Unit<br>Sample Department                                                                                                    | Template<br>2019-FAR-Sample Departm                                                                                                    | ient                                                                                                    | Status <ul> <li>Probationary Year 4 char</li> </ul>                                      | ıge                                    |                                             |
| Case Materials<br>Reviewing as<br>Sample Department Chair                                                                                                    | To get out of this screen, click "Case Materials"                                                                                                    |                                                                                                    |                                                                                          |                                        |                                             |
| <ul> <li>Instructions</li> <li>When declaring the portfolio complete, pl<br/>a reminder, the candidate has to submit n<br/>Checklist, please move the case immedia</li> <li>The Due date listed on your Interfolio review</li> </ul> | ease ensure that the candidate has uploaded all the renaterial dating from his or her hire date to the present.<br>tely to the next review step in Interfolio.<br>w step is the Deadline by which THIS case must be move | quisite SOQ data, grade distributions, pu<br>Once you are satisfied that the portfolic<br><i>red to the next review step</i> . | iblications, etc. in the proper place<br>is complete and you have signed                 | s on the Interi<br>the <i>Hard Cop</i> | folio case. As<br><b>y of the Portfolio</b> |
| ✓ Committee Members (1)                                                                                                    |                                                                                                    | Email Edit                                                                                                    |                                                                                          |                                        |                                             |
| Name<br>Mary Pons                                                                                                    | Email                                                                                                    | Role                                                                                                    |                                                                                          |                                        |                                             |
|                                                                                                    | riportograno, conces                                                                                                    |                                                                                                    |                                                                                          |                                        |                                             |
| Voting Results                                                                                                    |                                                                                                    |                                                                                                    |                                                                                          |                                        | Add New Votes                               |
| c. The <b>"Send C</b><br><sup>i.</sup> <b>tatus</b><br>Probatio                                                                                                    | ase" Button<br>Send Case                                                                                                    | C<br>sr<br>fr<br>a<br>p                                                                                                    | lick this button to<br>ee your options<br>or moving cases<br>long in the cycle<br>rocess |                                        |                                             |
| Probation Probation                                                                                                    | onary Year 4 change                                                                                                    |                                                                                                    |                                                                                          |                                        |                                             |

ii. These are the options under "Send Case"

| Send Case 🗸                                                     | Options will change depending on where                                       |  |
|-----------------------------------------------------------------|------------------------------------------------------------------------------|--|
| Forward to<br>Departmental Review<br>Probationary Year 4 change | the case is in the<br>evaluation process<br>and what committee<br>has access |  |
|                                                                 |                                                                              |  |

- a. These options will be different for every review level but this is <u>1</u> of the methods that can be used to send cases to the next review level, or backward to a previous review level
  - i. However this method can only be used for one case at a time
- d. The "Case Options" button

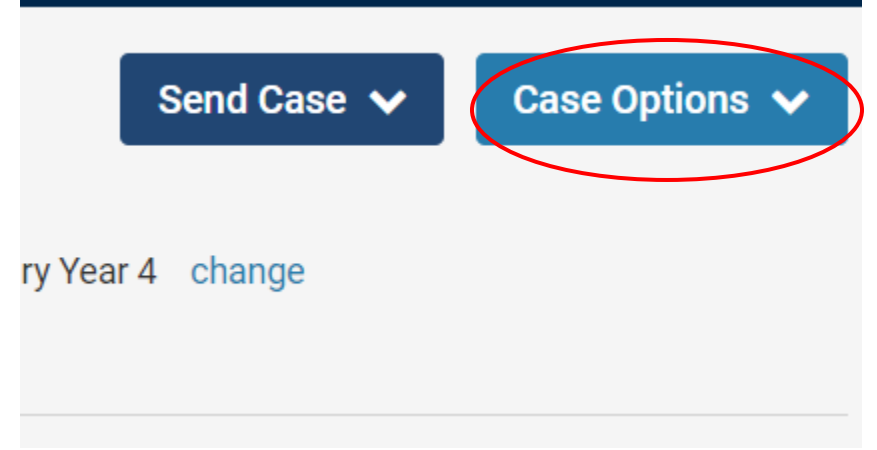

ii. These are the options listed under the "case options" button

|           | Send Case 🗸                                                            | Case Options 🗸 |
|-----------|------------------------------------------------------------------------|----------------|
| ry Year 4 | Ethn Pase<br>Email Candidate<br>Add Internal Sect<br>View Activity Log | ion            |
|           | Close Page                                                             |                |

- 2. Please don't click "Close case" or "Edit case"
- 3. <u>Internal sections</u> of the submitted Interfolio packet are sections that only Review Committee Members can see
  - a. Any, all, or none of these will be populated with documents by FAR, but Reviewers should be able to add documents if needed to any of these sections

## Internal Sections

These sections are available to committee members reviewing the case and cannot be viewed by the candidate. Please note that some materials added to internal sections can be shared with the candidate by an administrator or committee manager.

| Previous Evaluations | (If Needed)                              | Edit Add Fi | le |
|----------------------|------------------------------------------|-------------|----|
|                      | Click Here to expand and read directions |             |    |
| Candidate Packet     |                                          |             |    |

- 4. In the sections containing the portfolio materials, you can click on the arrow next to the section name to expand the list of materials contained in that section
  - a. Each item or document title in that section list should be hyperlinked and by clicking on it you will be redirected to the same screen that you get to by clicking the "Read Case" button
    - i. Un-expanded Review Packet section

\*\*<u>CONTINUE TO NEXT PAGE</u>\*\*

## **Candidate Packet**

Any materials added to the candidate packet will be visible to the candidate and available for them to use in their current case. The candidate will be able to replace or delete any files in an unlocked section before they submit.

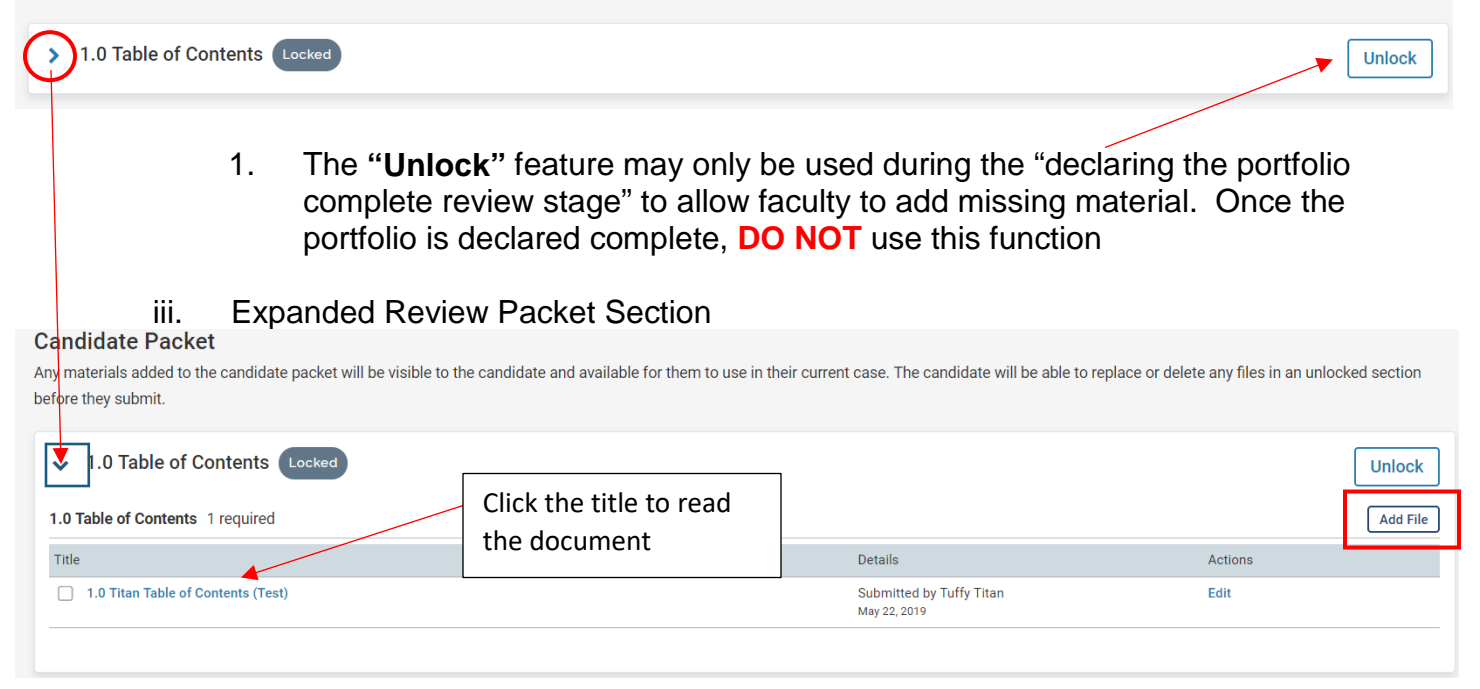

- 1. As the reviewer you will be able to add files to sections of your assigned Faculty portfolios by clicking the "Add File" button
  - a. If you do so, the details section will list that it was added by you, the reviewer, rather than the candidate, and when the document was uploaded
- v. Screen redirect as a result of clicking the Hyperlinked document title or section list item

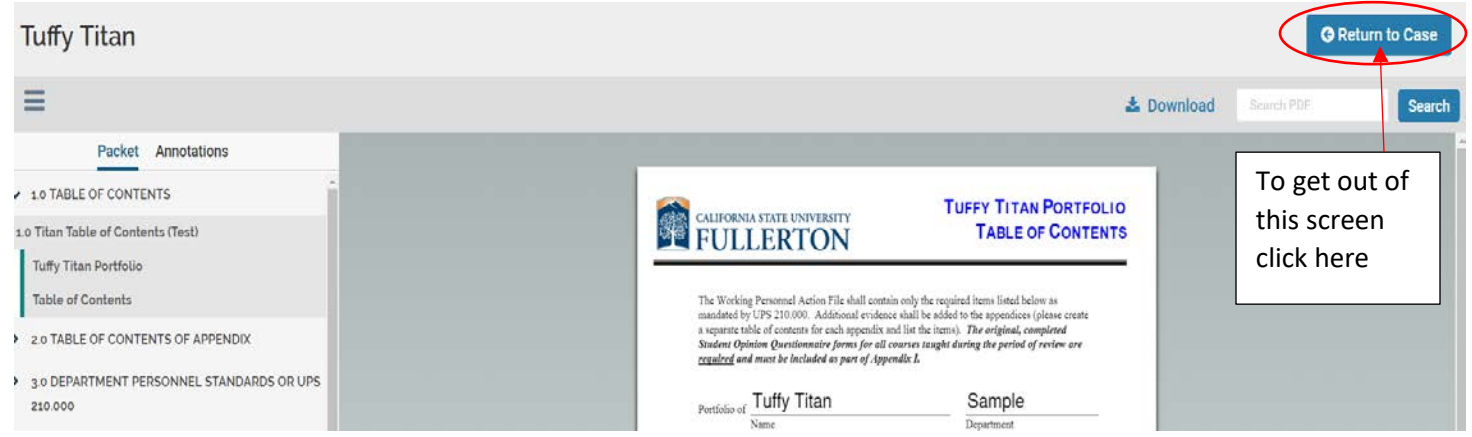

1. As you can see, this is the exact same screen you are redirected to when you click the **"read case"** button on the Case Materials page for each Portfolio a. All functionalities on this screen remain the same

\*\*END OF TUTORIAL\*\*